# MATLAB 的數學運算

last modified September 18, 2011

解決數學問題常需直接面對數學公式,基礎的訓練是以紙筆解題。本章做為以電腦 解題的開端,了解 MATLAB 語言處理數學公式計算的原理,並藉此進一步熟練 MATLAB 的矩陣表示法及其計算方式與技巧,提供學生學習在面對數學公式時, 如何利用電腦語言有效率的去計算公式的值。試著從對電腦語言的探索,去發覺解 決問題的方法及其差異性。

#### 本章將學到關於程式設計

變數的運用、MATLAB 計算公式的技巧與變化。

〈本章關於 MATLAB 的指令與語法〉

操作元 (operators): .\*

指令:sum, mean, var, std, length, zscore, scatter, corr, corrcoef, load, axis, xlim, ylim, xlsread, importdata

語法: 資料檔的讀取: 檔案格式 MAT, TXT, XLS

## 1 練習

假設量測自變數 X 與應變數 Y 所得的資料為

資料準備:依前一個練習的方式,在 MATLAB 的命令視窗裡將這些數値建立成 x, y 矩陣 (向量),如<sup>1</sup>

$$x = \begin{bmatrix} 6 & 3 & 5 & 8 & 7 \end{bmatrix}$$

範例 1. 依序利用下列的 MATLAB 指令, 計算變數 X 的 sample mean:

$$\mu_x = \frac{\sum_{k=1}^N x_k}{N}, where \ N = 5$$

1. 
$$mu = (x(1) + x(2) + x(3) + x(4) + x(5))/5$$

- 2. mu = sum(x)/5
- 3. mu = mean(x)

其中 sum, mean 為 MATLAB 提供的指令,使用前請先利用 help 瞭解其使用 方式。請注意分母的 5 代表樣本數 N,在程式設計的技巧上,會先設定一變數,譬 如 N = 5,代表樣本數,之後的指令便以 N 取代固定的常數 5。當樣本數很大時, 則可以利用 MATLAB 指令直接計算向量的長度,其指令如下

<sup>&</sup>lt;sup>1</sup>請注意程式設計中變數的命名不可輕忽,最好能賦予有意義且相關的名稱,有利程式的可讀性, 在未來除錯或維護上都會很方便,無形中節省許多不必要的時間浪費。在此以小寫的 *x* 代表變數 *X* 的樣本資料,使用小寫是確知這是個向量不是矩陣,來符合以小寫字母代表向量或常數,大寫代 表矩陣的慣用語法。當然習慣隨人,只要保持一致即可。

N = length(x)

範例 2. 依序利用下列的 MATLAB 指令, 計算變數 X 的 sample variance:

$$S_x^2 = \frac{\sum_{k=1}^N (x_k - \mu_x)^2}{N - 1}$$

- 模仿範例 1 之 1 的作法, 非常繁瑣, 但請耐心的完成, 其中μ<sub>x</sub>可以直接利用 範例1的結果, 即以變數 mu 代表 μ<sub>x</sub> 的值。
- 2. 模仿範例 1 之 2 的作法,利用向量的運算並加入 sum 指令以減少繁雜程度,即

 $\sum_{k=1}^{N} x_k^2 = sum(x. * x)$ 

- 3. 利用矩陣運算的技巧, 將平方與累加合併計算, 進一步精簡指令, 即  $\sum_{k=1}^{N} x_k^2 = x * x'$
- 4. 利用 MATLAB 內建函式 var。

上述不同的過程應該得到相同的結果,只是繁瑣與精簡之差別。程式設計當然力 求精簡,除便利可讀性外,往往效率也會比較高。本練習的目的在讓初學者體驗 MATLAB 矩陣運算的效率與技巧,當數學式本身非常繁雜時會需要這些技巧。初 學者應具耐心 細心的輸入與比較才能漸得 MATLAB 程式設計之精髓。

範例 3. 計算每一個x值的 z-score: $z = \frac{x - \mu_x}{S_x}$ 

參考指令:zscore

範例 **4.** 計算 $S_{xy} = \sum_{k=1}^{N} (x_k - \mu_x)(y_k - \mu_y)$ ,你可以用多少種方法來計算這個値 呢? 哪一種方法最乾淨俐落?

## 2 觀察

- 1. 觀察常數在矩陣運算中的角色與結果。
- 觀察累加Σ與矩陣的關係,並且想像上述的問題如果資料量大的時候,計算 上,表達上有何困擾? 這是為什麼 MATLAB 強調避免直接使用加法,而以 矩陣的運算取代。
- 3. 變數的命名必須非常謹慎小心, 不可與 MATLAB 內建的指令相同, 如此將 混淆該指令的功能, 使之失效。譬如範例 2 的 sample variance, 一般直接 會取用 var 當作變數名稱, 但卻與 MATLAB 內建的指令相同, 會使隨後使 用的 var 功能失效。

## 3 作業

兩變數間相關性的觀察與相關係數的計算(注意繪圖時 x,y 軸的 scale)

- 1. 寫下上述範例 4 的各種計算方式, 每一種方式都盡量用一條指令完成。
- 2. 根據網頁上提供的資料 (http://web.ntpu.edu.tw/~ccw/statmath/book.htm): 資料1,
  - 先畫出 x, y 的散佈圖並以目視約略判斷 x, y 的相關性。
  - 計算變數 x, y 的相關係數 (the coefficient of correlation):

$$r = \frac{S_{xy}}{\sqrt{S_{xx}S_{yy}}}$$

其中  $S_{xx}$  及  $S_{yy}$  分別是變數 x 與 y 的變異, 與之前練習所計算的變 異數關係為  $S_{xx} = (N-1)S_x^2, S_{yy} = (N-1)S_y^2$ 。觀察這個 r 值與散 佈圖呈現的樣子是否吻合?

• MATLAB 也提供了計算相關係數的指令,例如 corr、corrcoef, 請自行 了解其使用方式, 最後並驗證自己的答案。

- 利用指令 text 將 r 值寫在散佈圖上 (如圖 1), 並寫下計算 r 值的所 有指令。
- MATLAB 也提供簡便的散佈圖指令; scatter, 讀者不妨參考線上手册 的說明, 自行找出使用的方式。

3. 同2, 但使用資料2。觀察這個 r 值與散佈圖呈現的樣子是否吻合?

4. 同2, 但使用資料3。觀察這個 r 值與散佈圖呈現的樣子是否吻合?

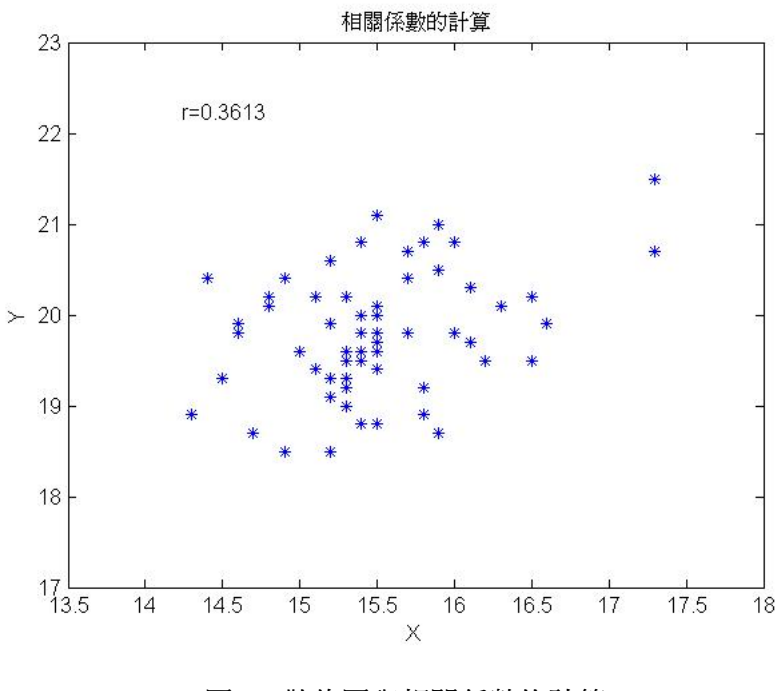

圖 1: 散佈圖與相關係數的計算

#### **補充**1:

作業所採用的資料來自檔案,如data1.txt。在 MATLAB 中讀取檔案的方式為:

load data1.txt

從 MATLAB 讀取外部資料檔時, 必須注意兩件事:

 資料檔案的位置: 當開啓 MATLAB 軟體時, MATLAB 主動設定其工作區 域在預設的目錄 (隨版本與安裝的目錄相關), 執行上述指令時, 資料檔案所 在的位置必須與工作目錄相同。如果不同, 作法有二: (1) 將檔案轉移至預 設的工作目錄 (2) 更改工作目錄至檔案所在位置。第二種方式比較常見, 更 改目錄的作法如圖 2 所示。

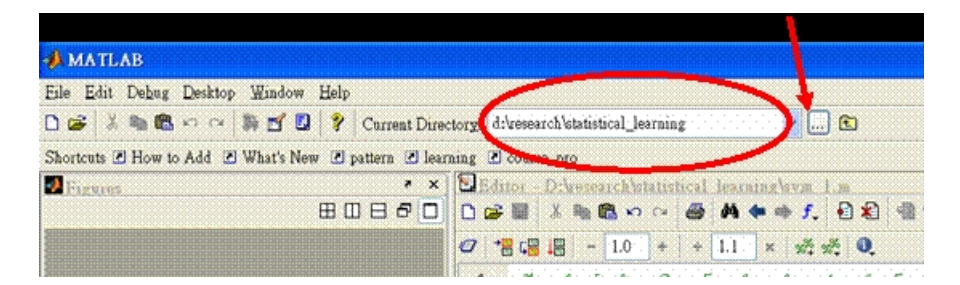

圖 2: 更改工作區域目錄

 檔案的格式: MATLAB 支援幾種資料檔案格式,常見的有文字檔 (\*.txt) 及 EXCEL 檔,另一種為 MATLAB 專用的 binary 檔 (\*.mat),本章暫不 討論。其中文字檔需以類似 EXCEL 的行列方式編輯,讀入後將被視為矩陣 的行列。

當使用 whos 指令察看命令視窗的變數時,將發現新的變數 data1,代表下載的資料檔案 data1.txt 的內容,其大小為  $N \times 2$ ,其中第一行代表變數 X,第二列代表變數 Y。通常資料讀入後,會依實際情況將內容指定給特定變數,方便後續的運算,譬如

```
x=data1(:,1):
y=data1(:,2):
```

檔名直接轉爲變數名稱是 MATLAB 內定的作法, 如果不喜歡或嫌麻煩, 當然可以換, 譬如, Y=data1。不過也可以一氣呵成, 如,

```
Y=load('data1.txt');
```

讀取 EXCEL 檔的指令與 TXT 檔不同, 如 (先下載資料檔 data1.xls)

Y=xlsread('data1');

另外,指令 importdata 可以讀取多種不同型態的檔案,譬如,TXT,MAT,XLS,WAV,AU,JPG...。做法如下

Y=importdata('data1.xls'); x=Y.data(:,1); y=Y.data(:,2);

對大部分檔案格式而言,MATLAB 會以一個結構式的變數存放資料及附加的訊息。 結構式的變數是一種多層結構的變數,第一層是變數名稱,第二層才開始存放資料 或其他相關訊息。取用的方式如上第二行,以'.'的方式連結兩層變數名稱。使用 前可以先在命令視窗將變數叫出來看看。詳細的用法無法在此一一說明,有興趣的 讀者不妨到線上手册察看,然後試讀不同的檔案,相信很快便能上手。 補充2:

作業中要求將計算出來的 r 值寫在散佈圖上, 這需要用到指令 text 或 gtext, 其 差別在 text 必須指定 (x,y) 座標, 而 gtext 則可以使用滑鼠選定適當的位置, 詳 細的使用方式請自行參考使用手册。 勤用 help 是必要的, 畢竟每個指令都有不同 的參數給定方式, 簡單的 help 一下, 立刻便能查知, 無須記憶。

補充3:

散佈圖的觀察會隨著 X,Y 軸的座標範圍而在目視上有所不同,適當的 zoom-in 或 zoom-out 可以讓圖形的表現更貼切,如圖1並非畫出來就長這樣。畫完圖之後 座標軸可以利用指令 axis 加以改變,如

axis([13.5 18 17 23])

這四個數字的意義不難從圖中窺知,但詳細的介紹與使用方式請利用線上使用手 册或輸入 help axis 指令。如果只想改變 X 或 Y 軸的範圍,則可以使用指令 xlim 或 ylim,使用前請參考手册上的說明。